# Visão Kanban de solicitações de serviço

help.fracttal.com/hc/pt-br/articles/29190349282957-Visão-Kanban-de-solicitações-de-serviço

A visão Kanban, uma ferramenta poderosa para a organização e acompanhamento das solicitações de trabalho, é apresentada como um quadro visual que as organiza em diferentes estados através de colunas. Este artigo detalha como aproveitar ao máximo esta interface intuitiva.

| Pedidos<br>Solicitação de Serviço            |                  |                                                         |                 | Versão anterior 🕤 🛛 🦪                                    | E FE ~           |
|----------------------------------------------|------------------|---------------------------------------------------------|-----------------|----------------------------------------------------------|------------------|
| <b>∭</b> ≝ ₀ <b>1</b>                        |                  | 2                                                       |                 | 3                                                        | Ŧ                |
| Pendentes                                    | 159 🖒            | Em Andamento                                            | 346 🖒           | Finalizados                                              | 501 💍            |
| N°: 1009                                     | Eliminado ToDo 🗸 | N°: 1014                                                | OSs em Processo | Nº: 1011                                                 | Rejeitado        |
| Ativo: UNIDAD GENERADORA DE HIDROGENO        |                  | Ativo: PLANTA 1 CDMX México { PLA-01-FRA }              |                 | Ativo: BANDA TRANSPORTADORA                              |                  |
| Descrição: Revisar Generador torre 2         |                  | Descrição: Planificador virtual directo a OT en proceso |                 | Descrição: test de solicitud desde el portal de invitado |                  |
| iii 2024-08-13                               |                  | 2024-08-15                                              |                 | iii 2024-08-13                                           |                  |
| Fabián Eliecer Montoya Fonne                 | ÷, ()            | JOSÉ FERNANDO CRUZ MOS                                  | ⊕ ©             | FERNANDO MOSQUEDA                                        | $\odot$          |
| N°: 1008                                     | Eliminado ToDo 🗸 | Nº: 1013                                                | OSs em Processo | Nº: 1010                                                 | Resolvido com OS |
| Ativo: CENTRO COMERCIAL EL TESORO { CC-TER } |                  | Ativo:test imene                                        |                 | Ativo: BANDA TRANSPORTADORA                              |                  |
| Descrição: Test                              |                  | Descrição: luz roja en un coche                         |                 | Descrição: MOTOR NO ENCIENDE                             |                  |
| 2024-08-12                                   |                  | 2024-08-14                                              |                 | 🛱 2024-08-13 🛆                                           |                  |
| Ramon Toro                                   | 0                | Imène Chakroun                                          | @ ₽             | OPERADOR 24                                              | @ ₽              |
| N°: 1002                                     | Eliminado ToDo ~ | N°: 1012                                                | Em processo ~   | N°: 1007                                                 | Resolvido com OS |
| Ativo: FRACTTAL FERMOS { FRAC-01 }           |                  | Ativo: VEHICULOS COLOMBIA { VEH-077 }                   |                 | Ativo: PLANTA 1 CDMX México { PLA-01-FRA }               |                  |
| Descrição: No enciende                       |                  | Descrição: luz roja encendida en el tablero             |                 | Descrição: Ejemplo de planificador                       |                  |
| 2024-08-09                                   |                  | 🗄 2024-08-14 🛆                                          |                 | 📅 2024-08-12 🛆                                           | +                |
| ROGELIO LOPEZ - GER                          | ÷, 0             | Imène Chakroun                                          | <b>;</b>        | JOSÉ FERNANDO CRUZ MOS                                   | <b>ب</b> ه ©     |

#### Entendendo a Estrutura Kanban

A visão Kanban divide as solicitações de trabalho em três colunas principais:

- 1. Solicitações Pendentes
- 2. Solicitações de Trabalho em Execução
- 3. Solicitações de Trabalho Finalizadas

#### Explorando os diferentes estados das solicitações:

Na visão Kanban, cada solicitação é classificada em um dos seguintes estados, proporcionando uma visão clara do progresso e da situação atual:

#### 1. Solicitações Pendentes

Estado anterior à execução, onde a solicitação aguarda ser designada como ordem de serviço.

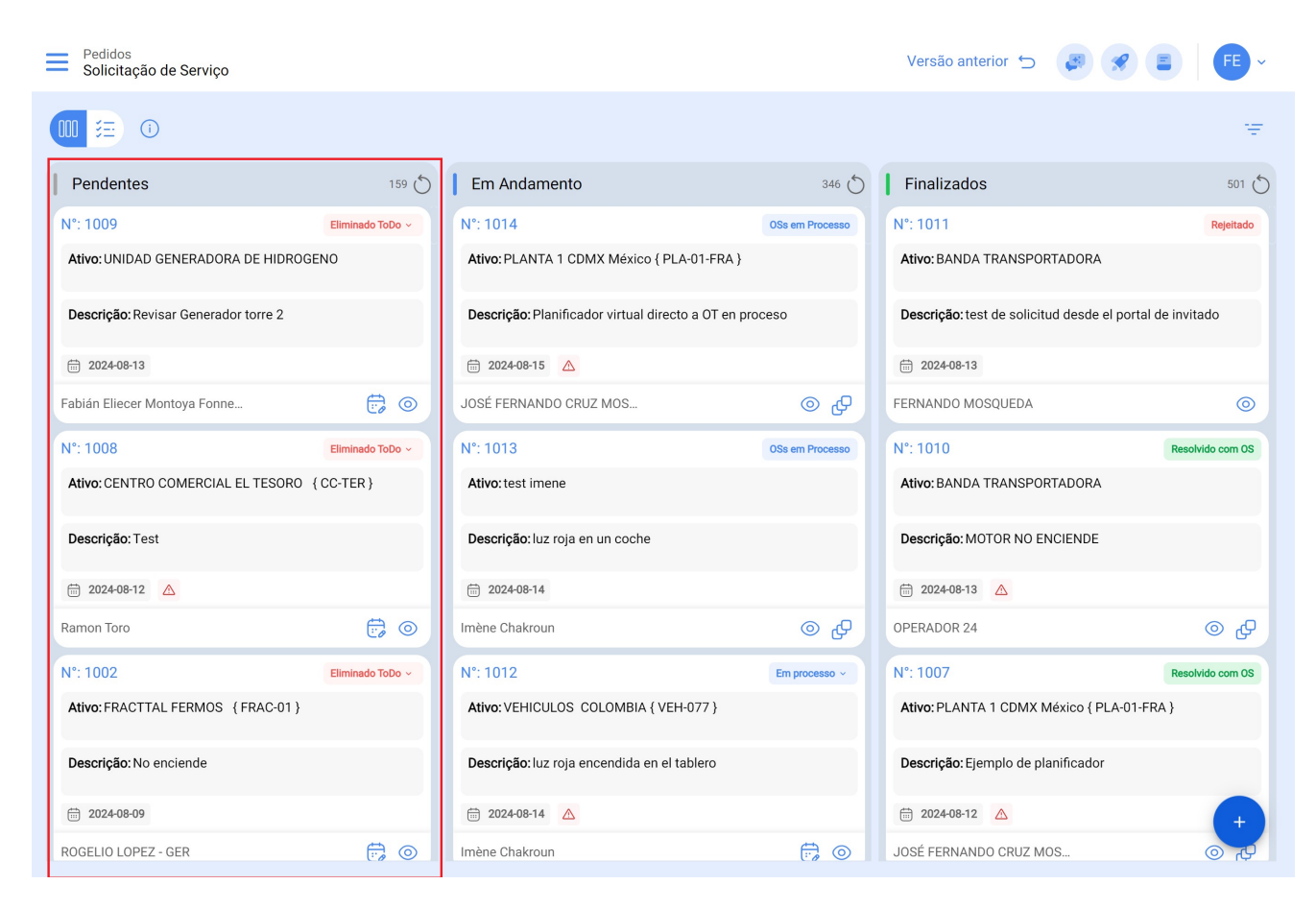

## 2. Solicitações de Serviço em Execução

Etapa inicial de uma solicitação de serviço que está em processo de execução

| Pedidos<br>Solicitação de Serviço          |                  |                                                         |                 | Versão anterior 🕤 🥃                                      |        | FE ~        |
|--------------------------------------------|------------------|---------------------------------------------------------|-----------------|----------------------------------------------------------|--------|-------------|
|                                            |                  |                                                         |                 |                                                          |        | Ŧ           |
| Pendentes                                  | 159 🕤            | Em Andamento                                            | 346 🖒           | Finalizados                                              |        | 501 🖒       |
| N°: 1009                                   | Eliminado ToDo 🗸 | N°: 1014                                                | OSs em Processo | N°: 1011                                                 |        | Rejeitado   |
| Ativo: UNIDAD GENERADORA DE HIDROGENO      |                  | Ativo: PLANTA 1 CDMX México { PLA-01-FRA }              |                 | Ativo: BANDA TRANSPORTADORA                              |        |             |
| Descrição: Revisar Generador torre 2       |                  | Descrição: Planificador virtual directo a OT en proceso |                 | Descrição: test de solicitud desde el portal de invitado |        |             |
| 2024-08-13                                 |                  | ☐ 2024-08-15 ▲                                          |                 | 2024-08-13                                               |        |             |
| Fabián Eliecer Montoya Fonne               |                  | JOSÉ FERNANDO CRUZ MOS                                  | @ ₽             | FERNANDO MOSQUEDA                                        |        | 0           |
| N°: 1008                                   | Eliminado ToDo 🗸 | Nº: 1013                                                | OSs em Processo | N°: 1010                                                 | Resolu | vido com OS |
| Ativo: CENTRO COMERCIAL EL TESORO {CC-TER} |                  | Ativo:test imene                                        |                 | Ativo: BANDA TRANSPORTADORA                              |        |             |
| Descrição: Test                            |                  | Descrição: luz roja en un coche                         |                 | Descrição: MOTOR NO ENCIEN                               | DE     |             |
| 🛱 2024-08-12 🛕                             |                  | 2024-08-14                                              |                 | 🛱 2024-08-13 🔼                                           |        |             |
| Ramon Toro                                 | 5                | Imène Chakroun                                          | @ ₽             | OPERADOR 24                                              |        | @ ₽         |
| N°: 1002                                   | Eliminado ToDo 🗸 | N°: 1012                                                | Em processo ~   | N°: 1007                                                 | Resolu | vido com OS |
| Ativo: FRACTTAL FERMOS { FRAC-01 }         |                  | Ativo: VEHICULOS COLOMBIA { VEH-077 }                   |                 | Ativo: PLANTA 1 CDMX México { PLA-01-FRA }               |        |             |
| Descrição: No enciende                     |                  | Descrição: luz roja encendida en el tablero             |                 | Descrição: Ejemplo de planificador                       |        |             |
| 2024-08-09                                 |                  | 2024-08-14                                              |                 | 2024-08-12                                               |        | (+          |
| ROGELIO LOPEZ - GER                        | <b>(</b> )       | Imène Chakroun                                          | <b>;</b>        | JOSÉ FERNANDO CRUZ MOS                                   |        | لى ۞        |

# 3. Solicitações de Serviço Finalizadas

Última etapa, marcando a conclusão da solicitação de serviço e fornecendo a solução para o requerimento.

| Pedidos<br>Solicitação de Serviço          |                  |                                                         |                 | Versão anterior 🕤 🛛 🔗                                    | E FE ~           |
|--------------------------------------------|------------------|---------------------------------------------------------|-----------------|----------------------------------------------------------|------------------|
| 1                                          |                  |                                                         |                 |                                                          | Ŧ                |
| Pendentes                                  | 159 🖒            | Em Andamento                                            | 346 🖒           | Finalizados                                              | 501 💍            |
| N°: 1009                                   | Eliminado ToDo ~ | N°: 1014                                                | OSs em Processo | N°: 1011                                                 | Rejeitado        |
| Ativo: UNIDAD GENERADORA DE HIDROGE        | ENO              | Ativo: PLANTA 1 CDMX México { PLA-01-FRA }              |                 | Ativo: BANDA TRANSPORTADORA                              |                  |
| Descrição: Revisar Generador torre 2       |                  | Descrição: Planificador virtual directo a OT en proceso |                 | Descrição: test de solicitud desde el portal de invitado |                  |
| 2024-08-13                                 |                  | ☐ 2024-08-15 ▲                                          |                 | 2024-08-13                                               |                  |
| Fabián Eliecer Montoya Fonne               |                  | JOSÉ FERNANDO CRUZ MOS                                  | ⊕ ©             | FERNANDO MOSQUEDA                                        | 0                |
| N°: 1008                                   | Eliminado ToDo 🗸 | N°: 1013                                                | OSs em Processo | N°: 1010                                                 | Resolvido com OS |
| Ativo: CENTRO COMERCIAL EL TESORO {CC-TER} |                  | Ativo: test imene                                       |                 | Ativo: BANDA TRANSPORTADORA                              |                  |
| Descrição: Test                            |                  | Descrição: luz roja en un coche                         |                 | Descrição: MOTOR NO ENCIENDE                             |                  |
| 📅 2024-08-12 🛕                             |                  | 2024-08-14                                              |                 | 📅 2024-08-13 🔼                                           |                  |
| Ramon Toro                                 | 6                | Imène Chakroun                                          | © ₽             | OPERADOR 24                                              | <b>₽</b> ©       |
| N°: 1002                                   | Eliminado ToDo 🗸 | N°: 1012                                                | Em processo v   | N°: 1007                                                 | Resolvido com OS |
| Ativo: FRACTTAL FERMOS {FRAC-01}           |                  | Ativo: VEHICULOS COLOMBIA { VEH-077 }                   |                 | Ativo: PLANTA 1 CDMX México { PLA-01-FRA }               |                  |
| Descrição: No enciende                     |                  | Descrição: luz roja encendida en el tablero             |                 | Descrição: Ejemplo de planificador                       |                  |
| 2024-08-09                                 |                  | 2024-08-14                                              |                 | 📅 2024-08-12 🔼                                           | +                |
| ROGELIO LOPEZ - GER                        | <b></b>          | Imène Chakroun                                          | <b></b>         | JOSÉ FERNANDO CRUZ MOS                                   | ि स्             |

## 4. Iconografia:

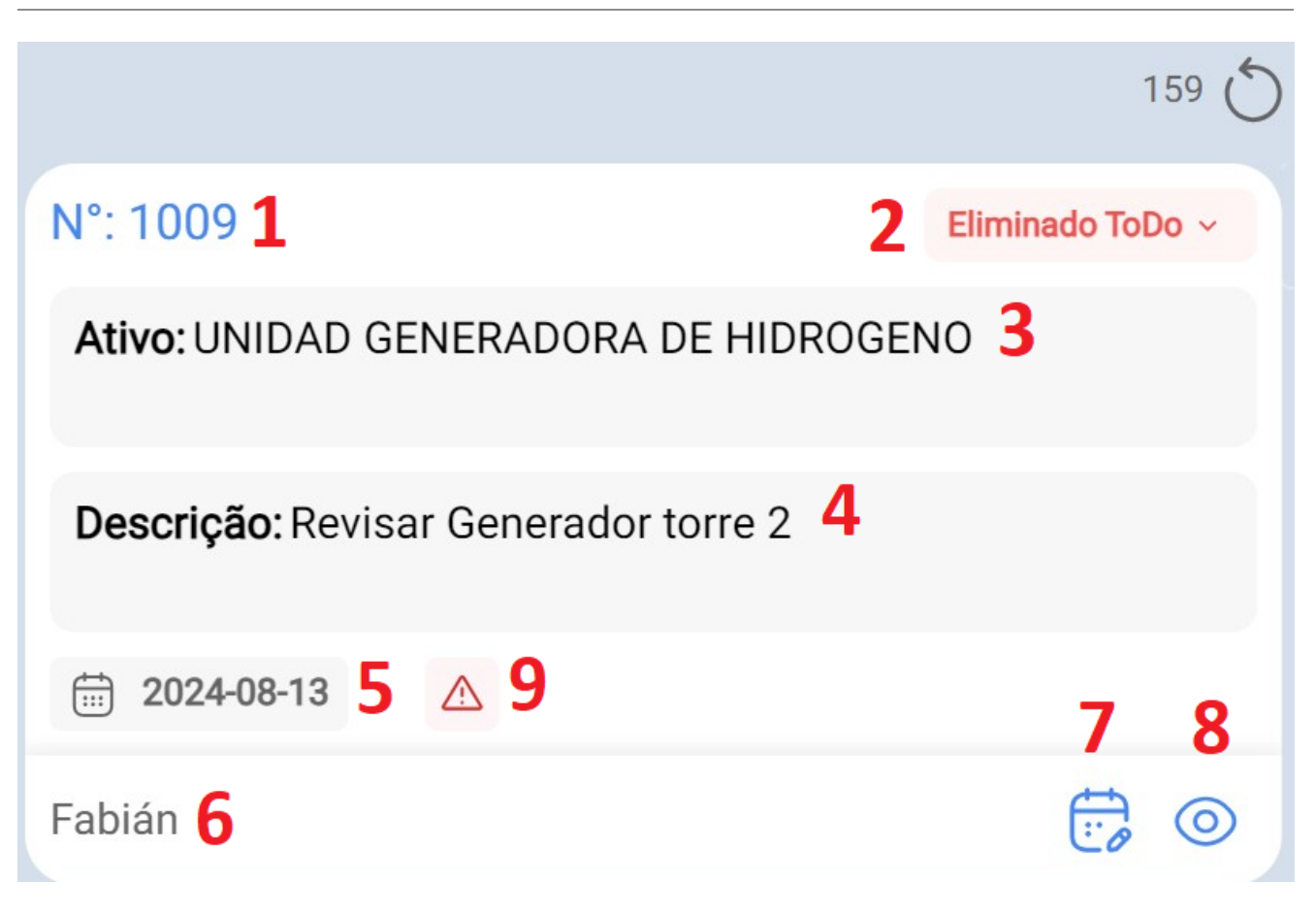

- 1. **Número da solicitação de serviço:** Aqui é exibido o número da solicitação de serviço, e seu valor aumenta com cada nova solicitação realizada.
- 2. Estado da solicitação: Descreve o estado em que se encontra a solicitação de serviço.
- 3. **Nome do ativo:** Nesta seção é mencionado o nome do ativo que está sendo reportado como anomalia.
- 4. Descrição: Mostra a descrição fornecida pela pessoa que reportou a falha.
- 5. Data da solicitação: Indica a data em que a solicitação de serviço foi realizada.
- 6. Pessoa que solicita: Mostra o nome da pessoa que está solicitando o serviço.
- 7. Planejar tarefa: A partir desta opção, é possível agendar a solicitação de serviço em uma tarefa pendente ou ordem de serviço. Devem ser atribuídos detalhes como o tipo de tarefa e outras descrições opcionais, como: classificação, prioridade, duração estimada, uma data de agendamento, entre outros.
- 8. **Detalhes do ativo:** Ao selecionar esta opção, você é redirecionado para o módulo de catálogos e são exibidos todos os dados descritivos do ativo.
- 9. **Urgente**: Este ícone aparece quando, dentro da solicitação de serviço, é indicado que a atividade é urgente. Portanto, deve-se dar prioridade à solicitação sempre que possível ou realizar uma análise o mais rápido possível.

| Pedidos<br>Solicitação de Serviço            |                  |                                                         |                 | Versão anterior 🕤 🏼 🍘 🔗                                  | E FE ~           |
|----------------------------------------------|------------------|---------------------------------------------------------|-----------------|----------------------------------------------------------|------------------|
| · · · · · · · · · · · · · · · · · · ·        |                  |                                                         |                 |                                                          | Ŧ                |
| Pendentes                                    | 159 🖒            | Em Andamento                                            | 346 🖒           | Finalizados                                              | 501 💍            |
| N°: 1009                                     | Eliminado ToDo ~ | N°: 1014                                                | OSs em Processo | Nº: 1011                                                 | Rejeitado        |
| Ativo: UNIDAD GENERADORA DE HIDROGENO        |                  | Ativo: PLANTA 1 CDMX México { PLA-01-FRA }              |                 | Ativo: BANDA TRANSPORTADORA                              |                  |
| Descrição: Revisar Generador torre 2         |                  | Descrição: Planificador virtual directo a OT en proceso |                 | Descrição: test de solicitud desde el portal de invitado |                  |
| E 2024-08-13                                 |                  | 2024-08-15                                              |                 | 2024-08-13                                               |                  |
| Fabián Eliecer Montoya Fonne                 |                  | JOSÉ FERNANDO CRUZ MOS                                  | ⊕ ©             | FERNANDO MOSQUEDA                                        | 0                |
| N°: 1008                                     | Eliminado ToDo ~ | Nº: 1013                                                | OSs em Processo | N°: 1010                                                 | Resolvido com OS |
| Ativo: CENTRO COMERCIAL EL TESORO { CC-TER } |                  | Ativo:test imene                                        |                 | Ativo: BANDA TRANSPORTADORA                              |                  |
| Descrição: Test                              |                  | Descrição: luz roja en un coche                         |                 | Descrição: MOTOR NO ENCIENDE                             |                  |
| 2024-08-12                                   |                  | 2024-08-14                                              |                 | 2024-08-13                                               |                  |
| Ramon Toro                                   | 60               | Imène Chakroun                                          | @ ₽             | OPERADOR 24                                              | @ ₽              |
| N°: 1002                                     | Eliminado ToDo ~ | N°: 1012                                                | Em processo ~   | N°: 1007                                                 | Resolvido com OS |
| Ativo: FRACTTAL FERMOS { FRAC-01 }           |                  | Ativo: VEHICULOS COLOMBIA { VEH-077 }                   |                 | Ativo: PLANTA 1 CDMX México { PLA-01-FRA }               |                  |
| Descrição: No enciende                       |                  | Descrição: luz roja encendida en el tablero             |                 | Descrição: Ejemplo de planificador                       |                  |
| 2024-08-09                                   |                  | 2024-08-14                                              |                 | 2024-08-12                                               | +                |
| ROGELIO LOPEZ - GER                          | <b>;</b>         | Imène Chakroun                                          | <b>,</b> (0)    | JOSÉ FERNANDO CRUZ MOS                                   | لى ⊚             |

## 5. Acesso a informações detalhadas

Para obter informações detalhadas sobre os diferentes estados, você pode clicar no ícone de informações. Esta ação fornecerá uma representação visual fácil de entender, por meio de símbolos e cores, para compreender rapidamente o estado das solicitações presentes na interface Kanban.

Esta visualização não só proporciona uma maneira eficaz de organizar as tarefas, mas também oferece acesso rápido a detalhes cruciais, permitindo otimizar a gestão dos seus projetos e recursos.

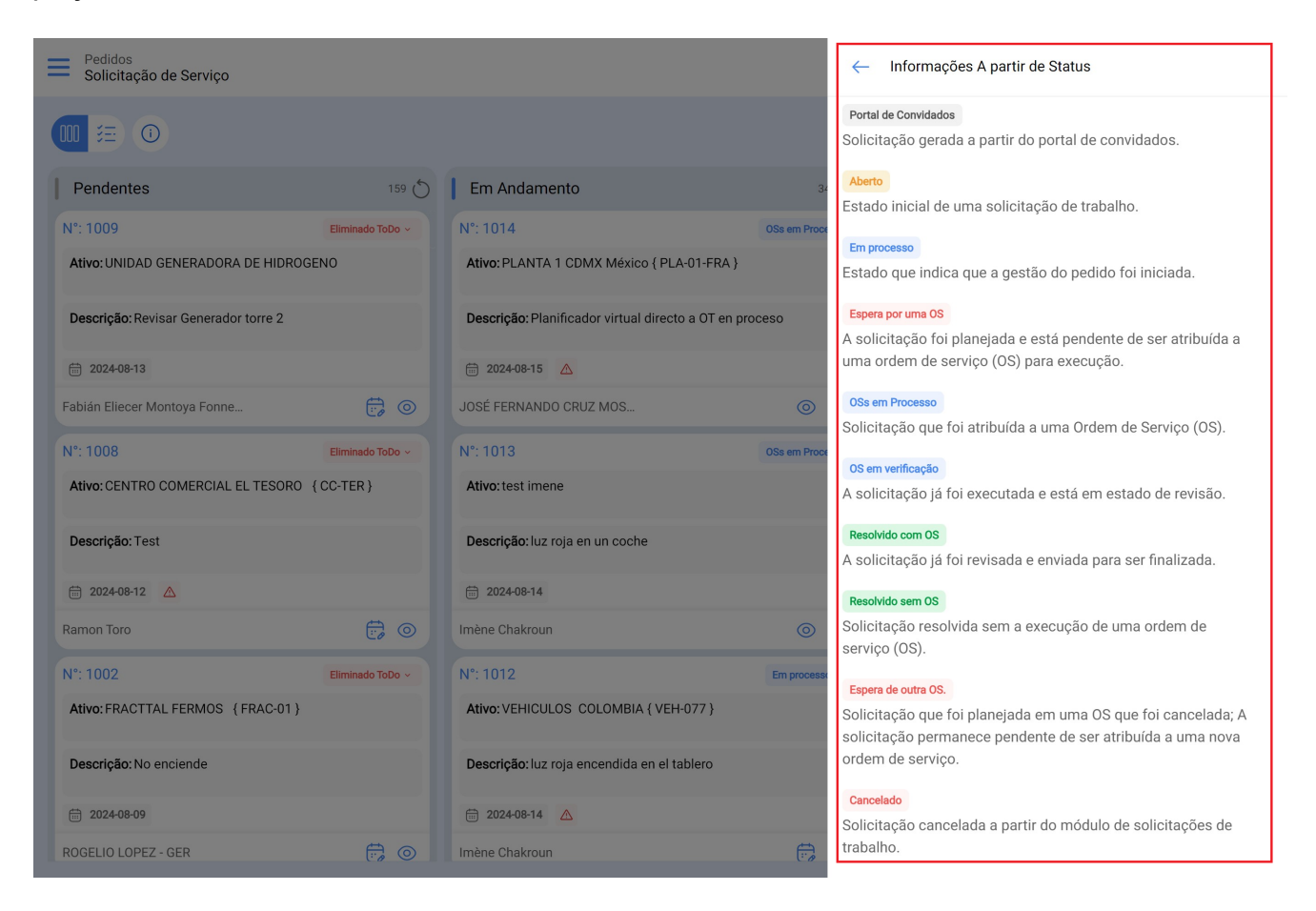

Cada estado será exibido em sua respectiva coluna. A seguir, explicamos com clareza onde cada estado da solicitação deve aparecer, para que você possa acompanhar facilmente o progresso de cada caso.

| Pendentes                                    | Em Execução        | Finalizadas      |
|----------------------------------------------|--------------------|------------------|
| Solicitação criada pelo portal de convidados | Espera por uma OS  | Rejeitado        |
| Aberto                                       | Em processo        | Cancelado        |
| Removida das tarefas pendentes               | OS em processo     | Resolvido com OS |
|                                              | OS em verificação  | Resolvido sem OS |
|                                              | Espera de outra OS |                  |